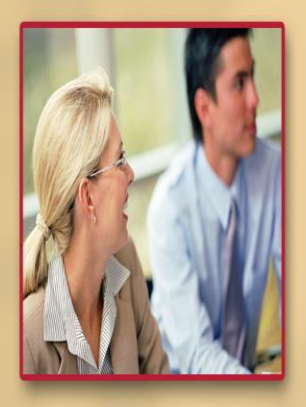

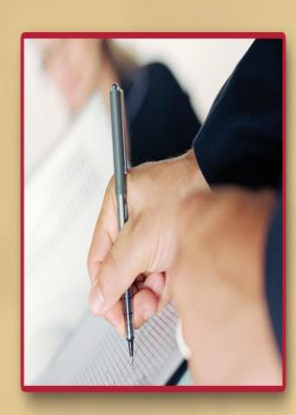

## Synergy User Guide – Citizen Portal

Telford & Wrekin

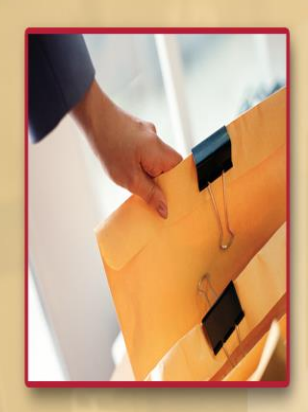

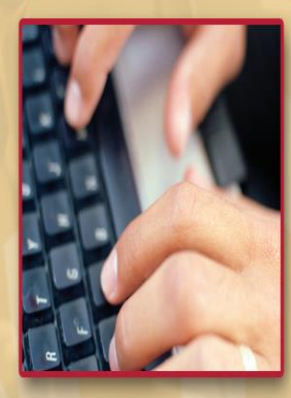

- 1. The portal can be accessed here: https://education.telford.gov.uk/Live/SynergyWeb/
- 2. This will bring you to the home page that looks like this:

| *                                                           |                                                                                           |                                                                                                    |                               | ➡) Sign In |
|-------------------------------------------------------------|-------------------------------------------------------------------------------------------|----------------------------------------------------------------------------------------------------|-------------------------------|------------|
| Protect<br>Care and Invest<br>to create a<br>better borough |                                                                                           |                                                                                                    |                               |            |
|                                                             | Telford & Wrekin Home Page 🔏<br>(Opens in New Window)                                     | Child Employment Forms                                                                                                    | School Access Module<br>(SAM) |            |
|                                                             | Parent Portal - Schools<br>Admissions                                                     | Child Missing Education<br>Referral                                                                                                    |                               |            |
|                                                             | Apply for a schools place here.<br>Guidance on how to complete this<br>can be found here: | It be completed by relations<br>outside of Telford & Wrekin Local<br>Authority.<br>If you are a school located in<br>Telford & Wrekin, please go onto<br>the School Access Module located |                               |            |
|                                                             | Parent Portal - Talking 2s                                                                | in the right column and complete the appropriate form there.                                                                                                    |                               |            |
|                                                             | Apply for a Talking 2s place                                                              |                                                                                                    |                               |            |

3. Click on the **Sign In** button in the top right corner.

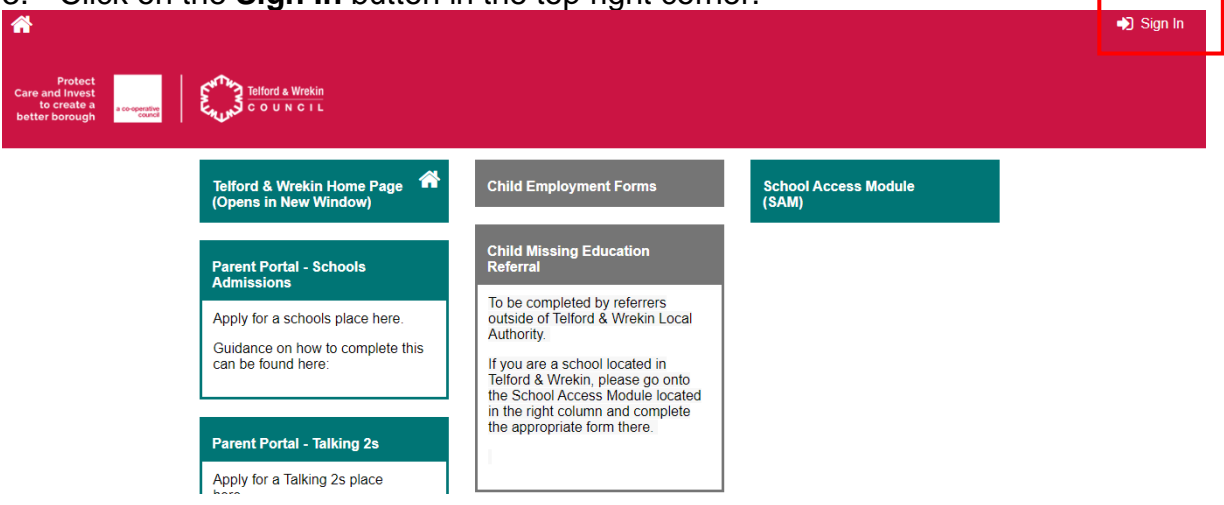

4. Please click on the grey box that says **Create Account**.

| * |                                       |
|---|---------------------------------------|
|   |                                       |
|   |                                       |
|   |                                       |
|   | Sign In                               |
|   | Sign in or create an account with us. |
|   | Enter your username                   |
|   |                                       |
|   | Next                                  |
|   | Back                                  |
|   | Create Account                        |
|   |                                       |

5. Fill out the form, selecting **Create** at the end of the form when done.

|                    | Create Account            |    |
|--------------------|---------------------------|----|
| Personal Details   |                           |    |
| Title *            |                           | \$ |
| Forename *         |                           |    |
| Middle Name        |                           |    |
| Surname *          |                           |    |
| Contact Details    |                           |    |
| Email Address *    |                           |    |
| Confirm Email *    |                           |    |
|                    | Please confirm your email |    |
| Daytime Number     |                           |    |
| Evening Number     |                           |    |
| Account Security   |                           |    |
| New Password *     |                           |    |
| Confirm Password * |                           |    |
|                    |                           |    |

6. To complete the account set up, an email will be sent requesting you verify your account.

| Verify                                                      | email address                                       |
|-------------------------------------------------------------|-----------------------------------------------------|
| We have sent you an email to verify before you can sign in. | your account. You must click the link in this email |
| You can click "Resend Email" to have                        | e a new one sent out.                               |
| Back                                                        | Resend email in 15 seconds.                         |

7. Click on the link and then log in. The username will be the email address you used to set up the account.

| Sign In                               |
|---------------------------------------|
| Sign in or create an account with us. |
| Enter your username                   |
|                                       |
| Next                                  |
|                                       |
| Create Account                        |

8. Click on the form you want to complete. Information on the form and potential documentation that is needed to finish the form will be displayed under the title of the form:

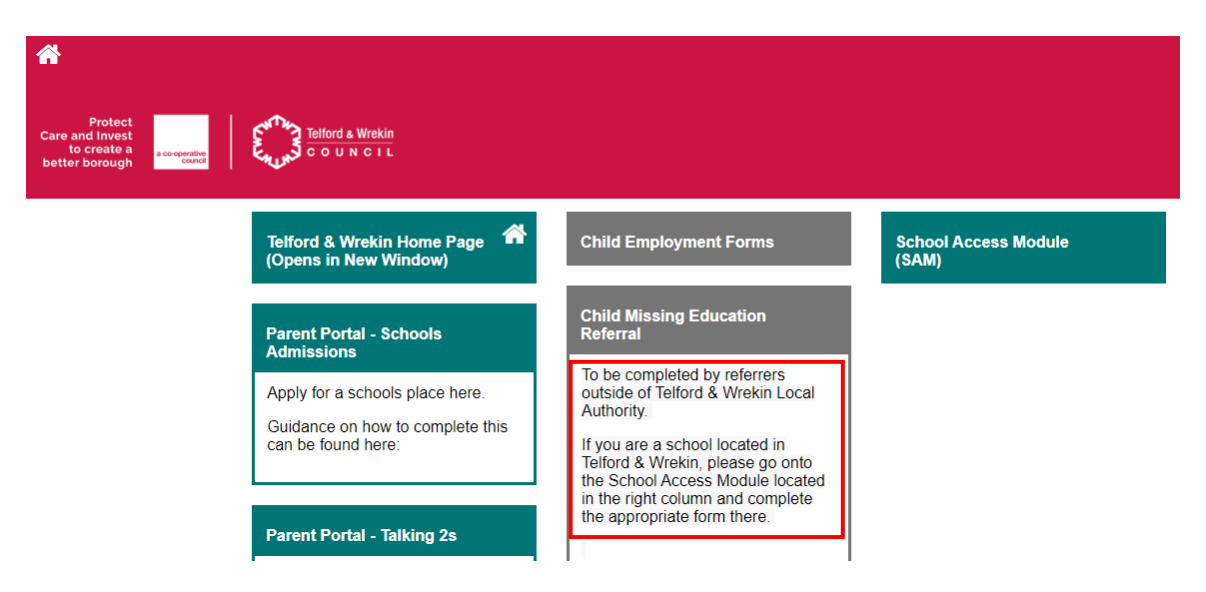

 The first page of the form will ask you which child the form is regarding. If this is not a child related referral, please select **Next** in the bottom right corner without selecting a child and go to step number 12. If child related, please click **New Child**.

| New Chil    | d           |            |   |
|-------------|-------------|------------|---|
| - How - Ohm | Name        | DOB        |   |
|             | Test 1 Test | 28/11/2023 |   |
|             | Test Test   | 08/01/2024 | ľ |
|             | Test 2 Test | 13/05/2013 | ľ |
|             | AAA         | 02/07/2024 | ſ |

10. Fill in the child's details and then click **Save.** 

| To create a n<br>end of the for                                              | ew child, please complete the form.                                                                                     | llowing details           | and then sa | ve these details | using the buttons at the |
|------------------------------------------------------------------------------|----------------------------------------------------------------------------------------------------|---------------------------|-------------|------------------|--------------------------|
| Forename                                                                     |                                                                                                    |                           |             |                  |                          |
| Middle<br>Name                                                               |                                                                                                    |                           |             |                  |                          |
| Surname *                                                                    |                                                                                                    |                           |             |                  |                          |
| DOB *                                                                        |                                                                                                    |                           |             |                  |                          |
| Gender *                                                                     | Please select an option                                                                                                 | \$                        |             |                  |                          |
| <ul> <li>This child<br/>address the<br/>child's add<br/>add their</li> </ul> | 's primary address is the same a<br>hat I have saved on my profile (ii<br>dress differs, uncheck the check<br>address). | is the<br>f the<br>box to |             |                  |                          |
| Cancel                                                                       | r                                                                                                    |                           |             |                  | Save                     |

|                                 | 0                                                                                      | 2                               | 3          |  |
|---------------------------------|----------------------------------------------------------------------------------------|---------------------------------|------------|--|
|                                 | Select Child                                                                           | Child Details                   | Results    |  |
| 0.1                             |                                                                                        |                                 | (1 of 3    |  |
| Selec<br>In addition            | t Child<br>al to yourself, who will also app                                           | pear in this form?              | (1013      |  |
| Selec<br>In addition<br>New Chi | t Child<br>al to yourself, who will also app<br>Id<br>Name                             | pear in this form?              | (10)3      |  |
| Selec<br>In addition<br>New Chi | t Child<br>al to yourself, who will also app<br>Id<br>Name<br>Test 1 Test              | DOB<br>28/11/2023               | (1013      |  |
| Selec<br>In addition<br>New Chi | t Child<br>al to yourself, who will also app<br>Id<br>Name<br>Test 1 Test<br>Test Test | DOB<br>28/11/2023<br>08/01/2024 | (1013<br>2 |  |

11. Now tick which child the form is regarding and click **Next.** 

12. Fill out each page of the form, clicking **Next** to go to the following page. Please be aware that red boxes marked with a \* mean that the field is mandatory and must be filled out before proceeding.

| Select Child      | ×<br>Request Information   | Information about the child                    | Results         |
|-------------------|----------------------------|------------------------------------------------|-----------------|
| Request Ir        | nformation                 |                                                | (2 of 8)        |
| ocal Authority: * |                            |                                                |                 |
|                   |                            |                                                | •               |
| equested By: *    |                            |                                                |                 |
|                   |                            |                                                | 0               |
| ontact Details: * |                            |                                                |                 |
|                   |                            |                                                | 0               |
| lease ensure that | t you have got signed pare | ntal consent to attach to this document before | ore proceeding. |
|                   |                            |                                                |                 |

13. Depending on the form, there may be a page at the end to add documents. If relating to the applicant, click on the **Attach documents**. If relating to the child, click on the second box which says **Attach documents for (child's name)**.

| Education                                                                       | Request for Service                                                                             | Parental Consent                                                             | Add documents                                             | Results                         |
|---------------------------------------------------------------------------------|-------------------------------------------------------------------------------------------------|------------------------------------------------------------------------------|-----------------------------------------------------------|---------------------------------|
| Add docum                                                                       | nents                                                                                           |                                                                              |                                                           | (7 of 8)                        |
| Attach documents                                                                | 5                                                                                               |                                                                              |                                                           |                                 |
| Documents retor top of the page.<br>button 'Attach do                           | elating to just the applicant a<br>If your document is child sp<br>ocuments for (child's name)' | are to be attached via the<br>ecific, please ensure tha<br>'                 | e 'Attach documents' button<br>t you attach the documents | located at the<br>s against the |
| <ul> <li>No documents h<br/>documents that</li> <li>Attach documents</li> </ul> | nave been attached to this s<br>have been specifically requ<br>s for Test 1 Test                | ection. Please be aware<br>ested in the form, your fo                        | that if you proceed withour<br>orm may be rejected.       | t attaching                     |
| • Documents re<br>top of the page.<br>button 'Attach do                         | elating to just the applicant a<br>If your document is child sp<br>ocuments for (child's name)  | are to be attached via the<br>ecific, please ensure tha<br>' for Test 1 Test | 'Attach documents' button<br>t you attach the documents   | located at the<br>s against the |
| <ul> <li>No documents h<br/>documents that</li> </ul>                           | nave been attached to this s<br>have been specifically requ                                     | ection. Please be aware<br>ested in the form. your fo                        | that if you proceed withou                                | t attaching                     |

14. You can tick to add an existing document shown or **Browse** to select a new file to upload.

| Add<br>Select a<br>Exist | I Documents<br>any of your existing d<br>ting Documer<br>any existing documer | ocuments<br>nts | below that you | i wish to attach to your form | n or upload new docun | nents       |
|--------------------------|-------------------------------------------------------------------------------|-----------------|----------------|-------------------------------|-----------------------|-------------|
|                          | Filename                                                                      | File De         | scription      | Created Date                  | Actions               |             |
| Table o                  | Test doc.docx                                                                 | Test<br>ients   |                | 21/12/2023 10:39              | *                     | 6           |
| New                      | Document                                                                      |                 |                |                               |                       |             |
| Select                   | files to upload                                                               |                 | Select files   | to upload                     |                       | Browse      |
| Canc                     | cel                                                                           |                 |                |                               | Attac                 | h Documents |

15. Click Attach Documents to add the document to the form.

|        | Filename               | File Description         | Created Date                 | Actions          |        |
|--------|------------------------|--------------------------|------------------------------|------------------|--------|
|        | Test doc.docx          | Test                     | 21/12/2023 10:39             | *                | 6      |
| able o | of your existing docu  | ments                    |                              |                  |        |
| lew    | / Document             |                          |                              |                  |        |
| elect  | files to upload        | Test doc.doc             | x                            |                  | Brows  |
| Ent    | er a description for e | ach of your documents ar | nd click Attach Documents to | start the upload |        |
| File   | description for Test   | doc.docx * Test docu     | ment                         |                  | ~      |
|        |                        |                          |                              |                  |        |
|        |                        |                          |                              |                  | Remove |

16. You will now be asked to tick to confirm that the attached documents are correct. If you are only uploading to the child or applicant, you will also need to tick to confirm that no documents have been attached to that section and that you are happy to continue.

| Add docume                                                         | ents                                                                                                    |                                                                            |                                                           | (7 01 8) |
|--------------------------------------------------------------------|----------------------------------------------------------------------------------------------------|----------------------------------------------------------------------------|-----------------------------------------------------------|----------|
| Filename                                                           | File Description                                                                                             | Created Date                                                               | Actions                                                   |          |
| Test doc.docx                                                      | Test document                                                                                                | 17/07/2024 11:56                                                           | *                                                         | Ŵ        |
| Table of your selected                                             | documents for this form                                                                                      |                                                                            |                                                           |          |
| Please confirm the                                                 | attached documents are correc                                                                                | t                                                                          |                                                           |          |
| Attach documents fo                                                | r Test Test                                                                                                  |                                                                            |                                                           |          |
| Documents relative<br>top of the page. If y<br>button 'Attach docu | ing to just the applicant are to b<br>our document is child specific, j<br>ments for (child's name)' for Tes | e attached via the 'Attach doo<br>olease ensure that you attach<br>st Test | uments' button located at th<br>the documents against the | e        |
| No documents hav<br>documents that hav                             | e been attached to this section.<br>ve been specifically requested i                                         | Please be aware that if you p<br>n the form, your form may be              | proceed without attaching rejected.                       |          |
|                                                                    |                                                                                                    |                                                                            |                                                           | _        |
| ·k                                                                 |                                                                                                    |                                                                            |                                                           | Sub      |

## 17. Click Submit.

18. You will now get a final page telling you that the form has been submitted successfully. Click **Finish** to return to the portal home page.

|                      | Portage Serv              | ice Request - Portag | ge Request/4  |          |
|----------------------|---------------------------|----------------------|---------------|----------|
| Education            | Request for Service       | Parental Consent     | Add documents | Results  |
| Results<br>✔ Form Su | bmitted Successful        | lly                  |               | (8 of 8) |
| Your form has bee    | n successfully submitted. |                      |               |          |
| estart               |                           |                      |               |          |